## Innsjekking online for Royal Caribbean - APP

For å sjekke inn online hos Royal Caribbean, må du laste ned appen **"Royal Caribbean** International" enten i App Store eller Google Play.

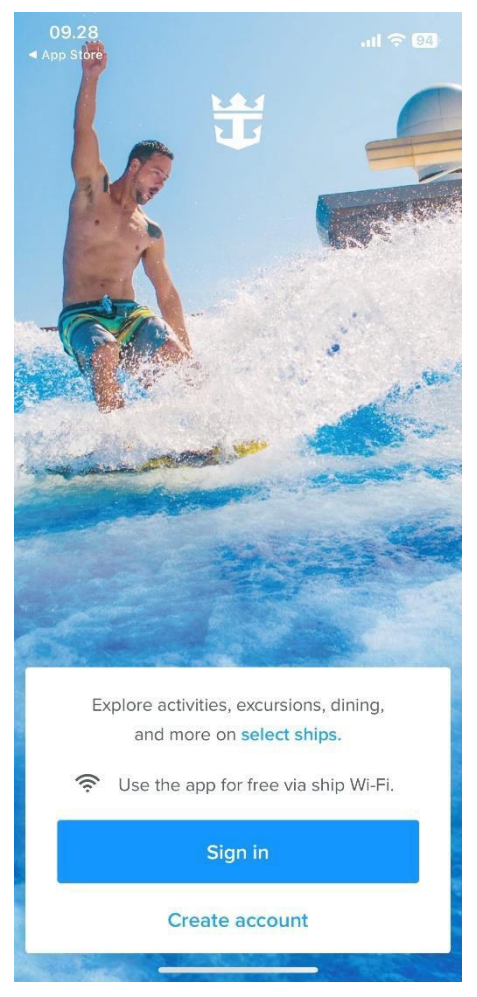

Hvis du har seilt med Royal Caribbean før, eller har opprettet en profil hos dem, kan du klikke på **Sign in**. Hvis du har glemt passordet, kan du trykke på **Forgot Password** etter at du har skrevet e-posten din. *Du vil deretter motta en e-post der du kan lage et nytt passord*.

Hvis dette er den første reisen din med Royal Caribbean, eller hvis du ikke har opprettet en konto tidligere, må du trykke på **Create account**.

Deretter må du fylle ut alle feltene med dine personlige opplysninger for å opprette kontoen. Trykk **Done** når alt er fylt ut.

Husk å skrive ned passordet ditt.

Vær oppmerksom på at i "Last name" skal det kun stå etternavn.

Hvis du har Æ, Ø eller Å i navnet ditt, skal disse skrives som følger:

- Æ=AE
- Ø=OE
- Å=AA

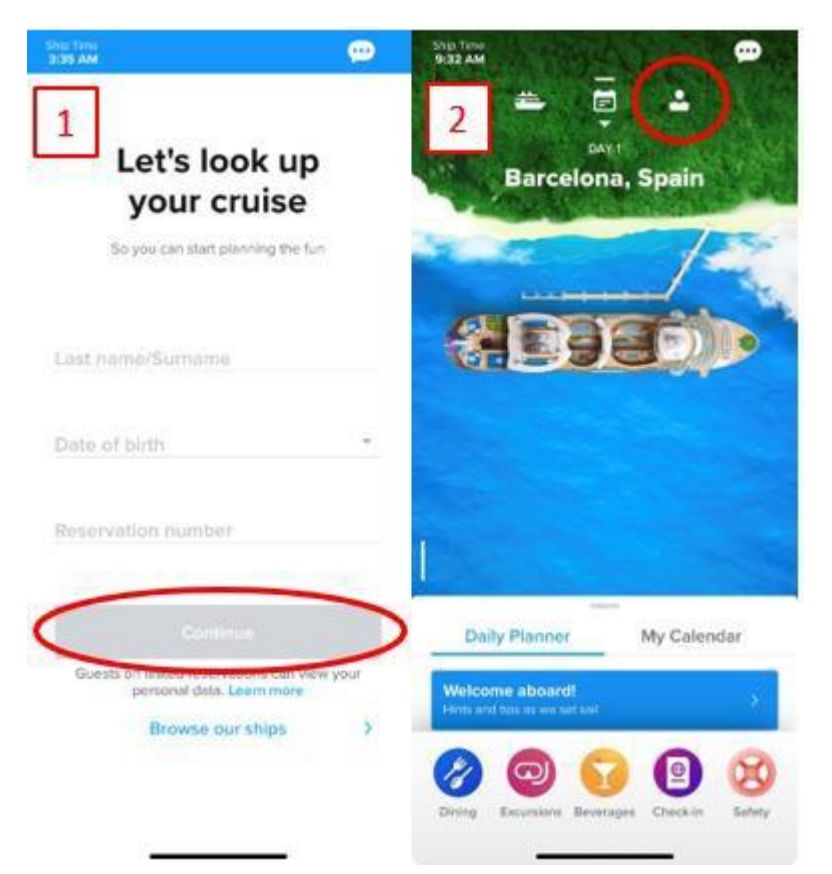

----

Hvis du ikke har lagt til en reise i profilen din, vil du komme til en side som vist på bilde 1. Her skal du skrive etternavnet ditt, fødselsdato, samt bestillingsnummer – dette står oppført som "rederiets ref." ved siden av navnet ditt i bekreftelsen fra MyCruise.

Hvis du allerede har lagt reisen din til i profilen, vil startsiden se ut som vist på bilde 2.

For å sjekke inn online og få tilgang til billettene dine, må du klikke på personen øverst i høyre hjørne.

Når du er logget inn, og har lagt reisen til kontoen din, kan du begynne innsjekkingen online. Dette gjør du ved at klikke på **Edit Check-in**.

## Husk å ha følgende klart:

**Personlig informasjon** – navn, fødselsdato, adresse m.m.

**Passinformasjon** – passnummer, utstedelsesland og dato, samt utløpsdato.

**Navn og telefonnummer til en nødkontakt** – for eksempel et familiemedlem eller en nabo. Vær oppmerksom på at denne person ikke må være med på reisen.

**Portrettbilde** – kan tas med smarttelefon eller lastes opp fra en fil

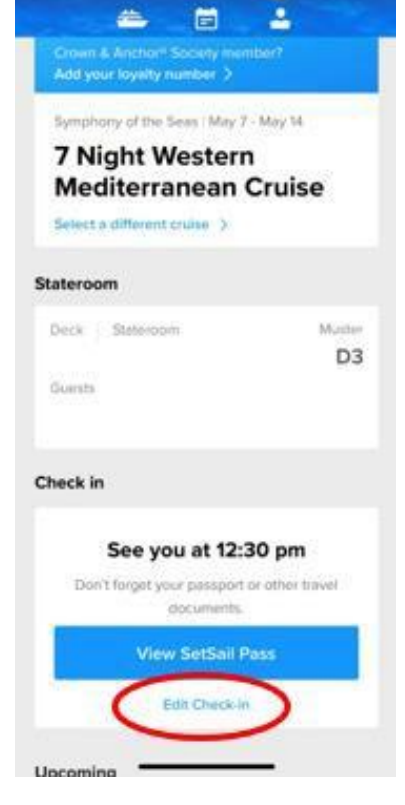

9.34 AM

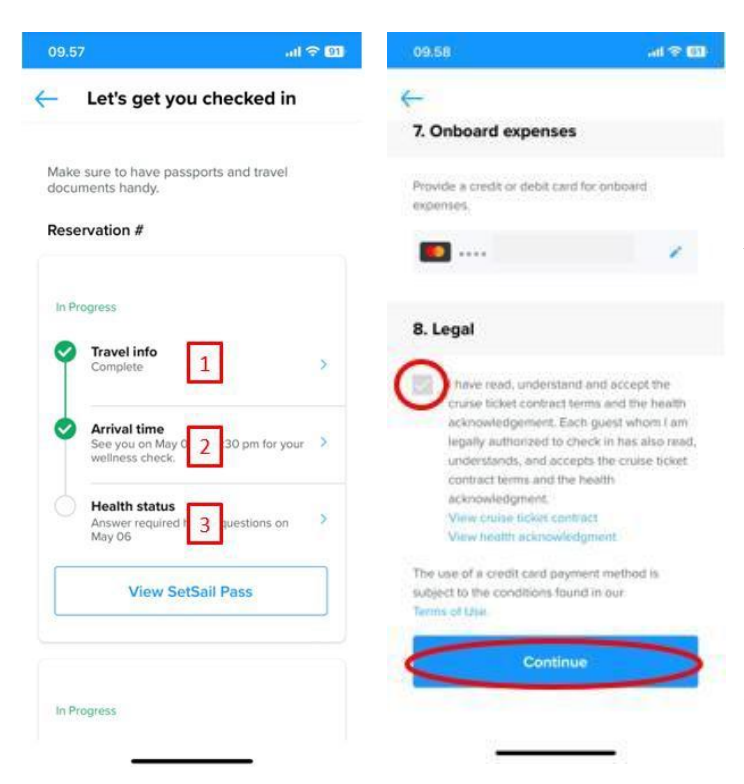

Nå kommer du til en side lignende denne. Her må du gå gjennom de tre trinnene for å gjennomføre innsjekkingen.

Hvis det er flere reisende på det respektive bestillingsnummeret, må dette gjøres individuelt for alle.

Du vil nå bli ført gjennom de obligatoriske opplysningene som må fylles ut for å gjennomføre innsjekkingen.

Når dette er fylt ut, må du akseptere vilkårene og klikke på **Continue.** 

Ved 2. trinn – **Arrival Time** – må du velge et estimert tidspunkt for når du regner med at du ankommer havneterminalen.

**Vær oppmerksom på** at 3. trinn – **Health Status** – først kan fylles ut dagen før avreise. Du kan imidlertid få tilgang til billettene dine før dette trinnet er fullført.

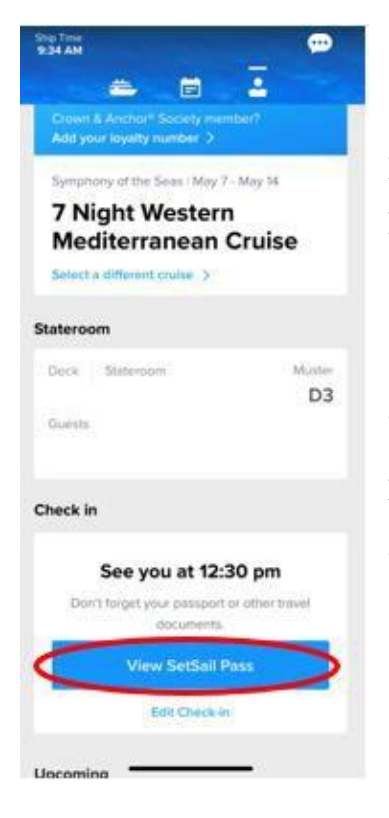

Nå kan du hente reisedokumentene dine ved å klikke på **View SetSail Pass**.

Vi håper dette var til hjelp. Hvis du fortsatt har spørsmål, kan du ringe oss på tlf.: +47 2396 0924

Vi ønsker deg et fantastisk cruise! 😊